## Unterschreiben mit iPhone

- 1. Antrag als PDF herunterladen  $\overset{[1]}{\coprod}$  und in Dateien sichern  $\overset{[1]}{\Box}$
- 2. PDF über die Dateien-App 🧮 aufrufen
- 3. Am Bildschirm unten rechts auf das **Stift-Symbol** (d) tippen
- 4. Im Editier-Menü auf das Plus-Symbol 😬 tippen
- 5. Dann auf Unterschrift hinzufügen tippen
- 6. Sie können jetzt eine neue **Unterschrift anlegen** oder eine bereits vorhandene Unterschrift verwenden
- 7. Auf die **Unterschrift tippen** und bei "Unterschrift des Arbeitnehmers" platzieren
- 8. Oben rechts auf Fertig tippen
- 9. PDF erneut öffnen
- 10. Dann auf den Pfeil tippen und den Antrag per E-Mail an uns senden

## Unterschreiben mit Android-Handy

- 1. Adobe Acrobat Reader aus dem Play Store herunterladen
- 2. App öffnen und anmelden bzw. Account erstellen
- 3. Antrag mit dem Adobe Acrobat Reader 🔤 öffnen und ausfüllen
- 4. Dann auf das Füllfeder-Symbol tippen 🖾 🙆
- 5. Sie können jetzt eine neue **Unterschrift anlegen** oder eine bereits vorhandene Unterschrift verwenden
- 6. Man hat auch die Möglichkeit, eine **eingescannte Unterschrift** aufzurufen oder eine **Unterschrift abzufotografieren**, um diese anschließend zu verwenden
- 7. Auf die Unterschrift tippen und bei "Unterschrift des Arbeitnehmers" platzieren
- 8. Dann auf den Pfeil i tippen und den Antrag per E-Mail an uns senden

## Unterschreiben auf dem Desktop

- 1. Antrag herunterladen und als pdf abspeichern  $\square$
- 2. Antrag mit einem pdf Reader öffnen und ausfüllen
- 3. Dann auf das Füllfeder-Symbol 🧖 klicken
- 4. Sie können jetzt eine neue **Unterschrift anlegen** oder eine bereits vorhandene Unterschrift verwenden
- 5. Man hat auch die Möglichkeit, eine auf dem Desktop abgespeicherte Unterschrift aufzurufen und zu verwenden
- 6. Auf die Unterschrift tippen und bei "Unterschrift des Arbeitnehmers" platzieren
- 7. Dann auf den Pfeil tippen und den Antrag per E-Mail an uns senden